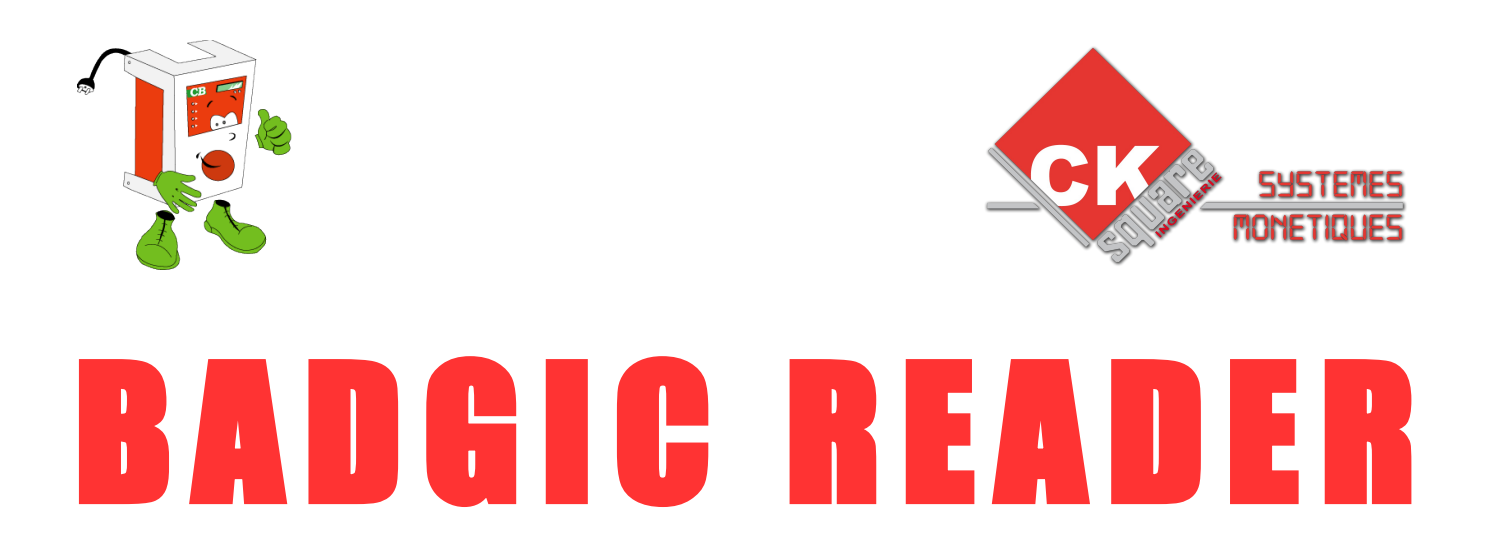

# BOITIER AUTONOME DE RECHARGEMENT

# UNE REALISATION www.cksquare.fr

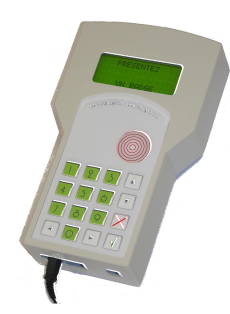

MODE EMPLOI

| VERSION | DATE       | RÉALISÉ PAR   | COMMENTAIRES                                        |
|---------|------------|---------------|-----------------------------------------------------|
| V1.00   | 01/11/2014 | Mickaël COSTA | $\rightarrow$ Adaptation de la notice B.A.R. INSIDE |
| V1.01   | 01/02/2016 | Mickaël COSTA | → Ajout des badges programmes                       |
|         |            |               |                                                     |
|         |            |               |                                                     |
|         |            |               |                                                     |

## **RÉCAPITULATIF DES MISES A JOUR EFFECTUÉES**

# **TABLE DES MATIÈRES**

| 1.SPÉCIFICATIONS                                                | 4  |
|-----------------------------------------------------------------|----|
| 2.VUE D' ENSEMBLE DES MENUS                                     | 5  |
| 3. CREDITER – DEBITER UN BADGE EXISTANT                         | 8  |
| 4. AJOUTER – SUPPRIMER DES UNITÉS D'UN BADGE PROGRAMME EXISTANT | 9  |
| 5.GESTION DES BADGES AUDITS                                     | 11 |
| 6.CREER DES BADGES EN SERIE                                     | 11 |
| 7.LES COMPTEURS                                                 | 13 |
| 8.FONCTIONNALITES PARTICULIERES                                 | 14 |
| 8.1.FORCER UN MONTANT MINIMAL D'UTILISATION                     | 14 |
| 8.2.CONFIGURATION DES PRIX DES PROGRAMMES                       | 14 |

# **1.SPÉCIFICATIONS**

| Spécification électrique      |                                          |
|-------------------------------|------------------------------------------|
| Tension alimentation          | 9 VDC                                    |
| Interface client              |                                          |
| Boutons                       | Membrane de navigation                   |
| Afficheur                     | Lcd rétro-éclairé 4 lignes 16 caractères |
| Lecteur de badge              | Antenne sans contact Mifare              |
| Badge client et professionnel | Gère plusieurs types de remises          |
| Gestion des montants          | Montant du crédit et du débit            |
|                               | configurable                             |

# 2.VUE D' ENSEMBLE DES MENUS

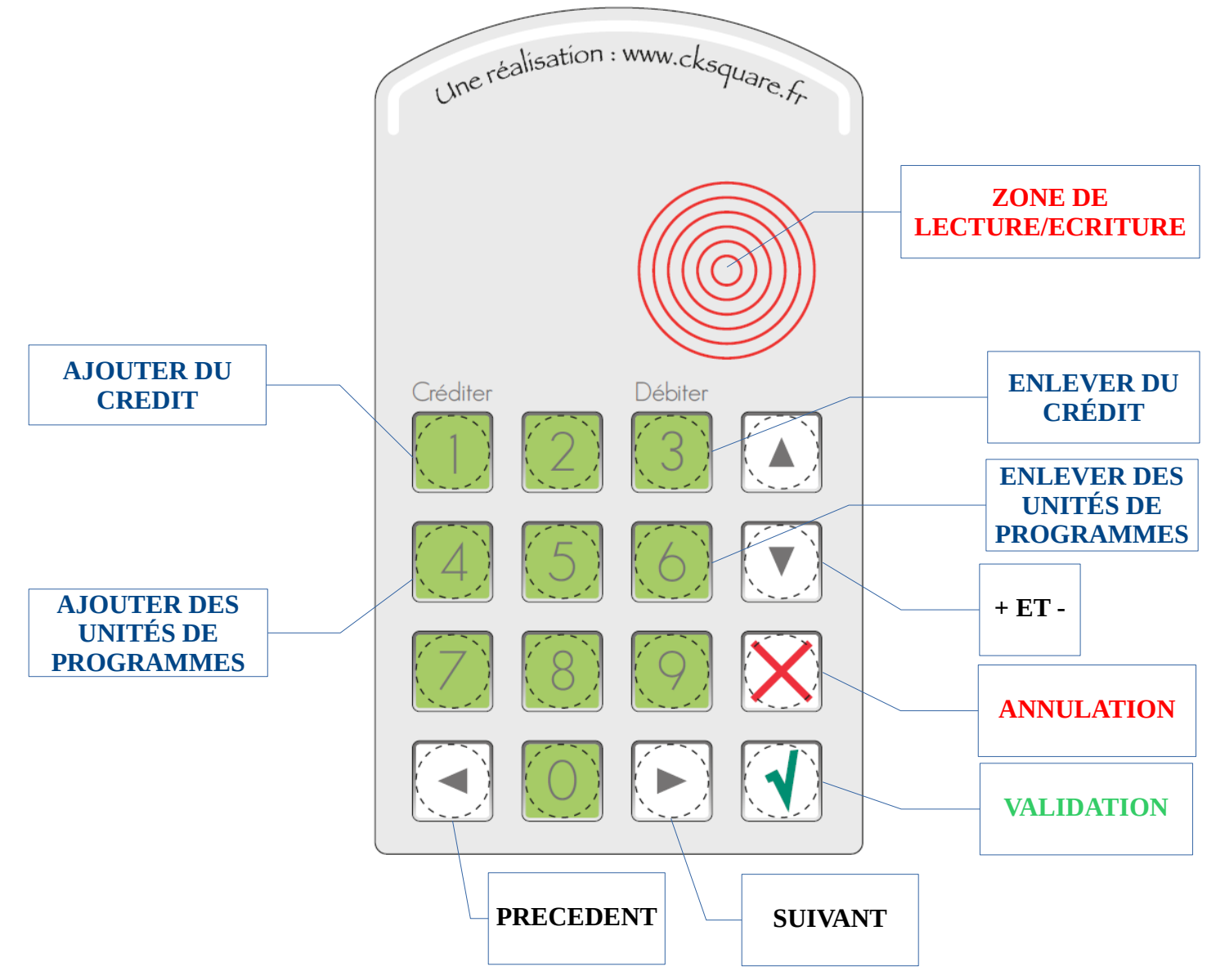

|                    | VALIDER ⇒               | VALIDER ⇒                      | VALIDER ⇒                                                                                                    |  |
|--------------------|-------------------------|--------------------------------|----------------------------------------------------------------------------------------------------|--|
|                    |                         | ANNULER                        | ⇔ ANNULER                                                                                                    |  |
|                    |                         | COMPTEURS<br>RELEVE            | Ce menu permet de visualiser les compteurs relevé<br>(crédit utilisé par badge)                                                 |  |
|                    |                         | MISE A ZERO<br>COMPTEURS       | Ce menu permet de remettre à zéro les compteurs relevé                                                                          |  |
|                    | MENU COMPTEURS          | COMPTEURS<br>EXPLOITANT        | Ce menu permet de visualiser les compteurs exploitant. La remise à zéro<br>de ces compteurs est protégée par un code exploitant |  |
| noir               |                         | COMPTEURS<br>TOTAUX            | Ce menu permet de visualiser les compteurs depuis l'installation                                                                |  |
| •                  |                         | MISE A ZERO<br>CPTS EXPLOITANT | Ce menu permet de remettre à zéro les compteurs exploitant. L'accès est protégé par un code.                                    |  |
|                    |                         | CREER-EFFACER<br>BADGE CREDIT  | Ce menu permet d'initialiser vos badge et de les créditer. Attention !<br>toutes les informations initiales sont effacées       |  |
| ↑<br>BOUTON        | MENU<br>OPERATION BADGE | RECHARGER<br>CREDIT BADGE      | Ce menu permet de créditer un badge. Il ne modifie pas les autres informations.                                                 |  |
| noir<br>♥          |                         | VISUALISER<br>INFORMA. BADGE   | Ce menu permet de visualiser l'information d'un badge. (Type, groupe, utilisateur).                                             |  |
|                    |                         | EFFACER<br>BADGE               | Ce menu permet d'effacer un badge.                                                                                              |  |
|                    |                         | VISUALISER<br>LISTE NOIRE      | Ce menu permet de visualiser et de supprimer les badges mis en liste noire.                                                     |  |
| <b>T</b><br>BOUTON |                         | AJOUTER<br>LISTE NOIRE         | Ce menu permet d'ajouter un badge en liste noire                                                                                |  |
| noir<br>V          |                         | CREER-EFFACER<br>BADGE CREDIT  | Ce menu permet d'initialiser vos badge et de les créditer. Attention !<br>toutes les informations initiales sont effacées       |  |
|                    |                         |                                |                                                                                                    |  |
|                    |                         | HISTORIQUE<br>AUDIT            | Historique des audits enregistrés dans la console de rechargement                                                               |  |
|                    | MENU<br>HISTORIQUE      | HISTORIQUE<br>TRANSACTIONS     | Historique des transactions enregistrés dans la console de rechargement                                                         |  |
|                    |                         | RECHERCHE<br>PAR IDENTIFIANT   | Rechercher une transaction par un identifiant ou un groupe                                                                      |  |

| <b>^</b>       | VALIDER ⇒    | VALIDER ⇒                     | VALIDER ⇒                     |                                                           |  |
|----------------|--------------|-------------------------------|-------------------------------|-----------------------------------------------------------|--|
| BOUTON         | ⇐ ANNULER    |                               | ⇐ ANNULER                     |                                                           |  |
| noir           |              | CONFIGURER<br>CONSOLE RCHARG. |                               | Ce menu permet de configurer des<br>paramètres par défaut |  |
|                |              |                               | CONFIGURER<br>SYSTEME BADGE   |                                                           |  |
|                |              |                               | CREER BADGE<br>AUDIT          | Permet de créer un badge audit                            |  |
| •              |              | MENU<br>SYSTEME BADGE         | CREER BADGE<br>EXPLOITANT     | Permet de créer un badge exploitant                       |  |
| BOUTON<br>noir | MENII        | MENII                         | DEFINIR<br>NUMERO EXPLOITANT  |                                                           |  |
| •              | PARAMETRAGES |                               | DEFINIR<br>NUMERO DOMAINE     |                                                           |  |
|                |              |                               | CONFIGURE<br>DATE             | Permet de paramétrer la date du boîtier                   |  |
| <b>↑</b>       |              | MENU                          | CHARGER VALEURS<br>PAR DEFAUT |                                                           |  |
| BOUTON         |              | DIVERS                        | VISUALISER ENTETE             |                                                           |  |
| ● ●            |              |                               | EEPROM                        |                                                           |  |

Les boutons noirs « • » permettent d'avancer et de reculer dans les menus. Le bouton vert permet de sélectionner ou d'entrer dans un sous-menu. Le bouton rouge « • » permet de sortir ou de remonter dans l'arborescence des menus.

En mode édition, les boutons noirs « )» permettent d'avancer et de reculer la flèche, les boutons blancs «O» permettent de choisir les lettres ou chiffres, le bouton ) pour valider, le bouton rouge « ) pour annuler les modifications.

POUR ACCÉDER AU MENU, UTILISER LE BOUTON VALIDER DE LA CONSOLE

**3. CREDITER – DEBITER UN BADGE EXISTANT** 

# 4. AJOUTER – SUPPRIMER DES UNITÉS D'UN BADGE PROGRAMME EXISTANT

Par défaut, le boiter autonome est en attente d'un badge valide.

Lorsqu'un badge est présenté, à l'écran apparaît le type de badge, le crédit ou le nombre d'unités, le numéro de groupe et le numéro utilisateur.

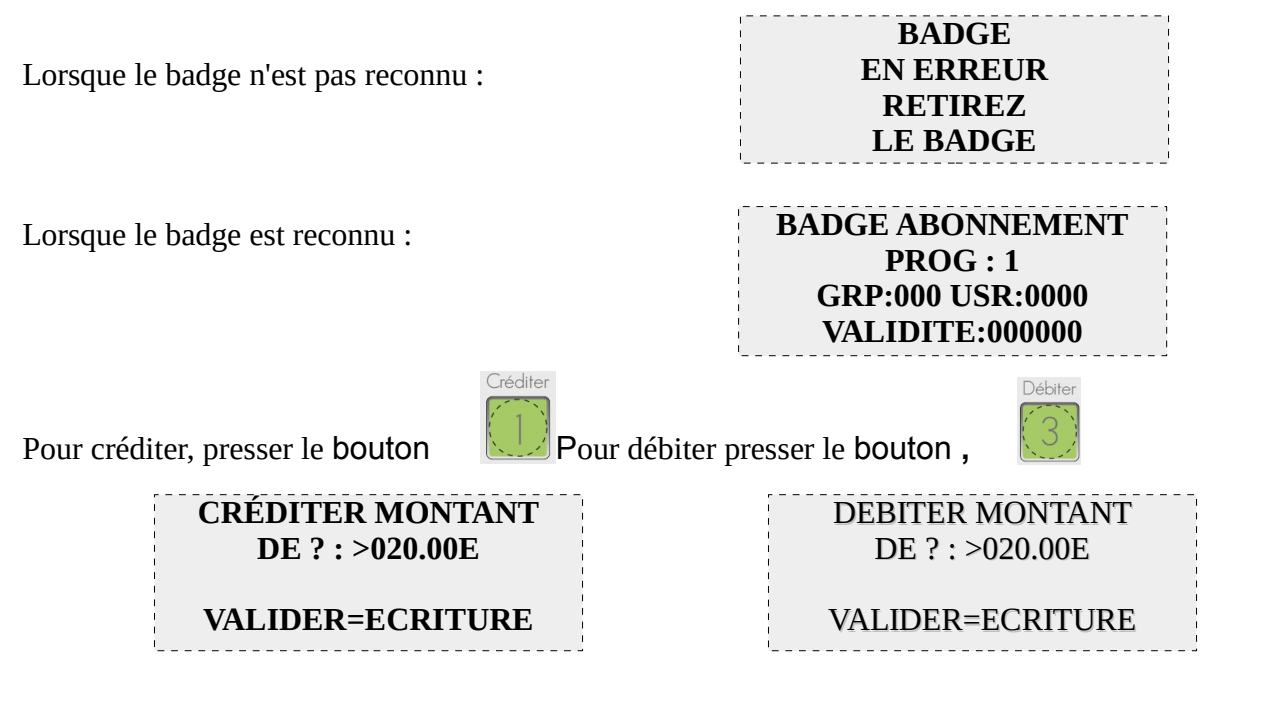

Les boutons « • » permettent d'avancer et de reculer la flèche, les boutons «O» permettent de changer les chiffres, pour valider le crédit ou le débit

| Au moment de l'écriture, le badge doit être présent sur le boîtier | ÉCRITURE<br>EN COURS |
|--------------------------------------------------------------------|----------------------|
| IL FAUT LAISSER LE BADGE IMMOBILE ET                               |                      |
| ATTENDRE LA FIN DE L'ÉCRITURE                                      |                      |

MENU PARAMÉTRAGE► CONFIGURER CONSOLE RECHARG.

## **5.GESTION DES BADGES AUDITS**

Le badge audit permet de collecter les compteurs de cartes Badgic VT, badgic VS, Badgic VP. L'audit ne permet pas d'obtenir les informations par carte électronique mais additionne les compteurs par type :

- Pièces
- jetons

- badge débit
- badge crédit

Pour créer un badge audit :

MENU PARAMETRAGE ► MENU SYSTEME BADGE. ► CREER BADGE AUDITAttention : la création efface les informations du badge

Charger les cumuls de tous les points sur le badge audit.

Lorsque vous posez le badge audit sur la console, les cumuls collectés apparaissent.

Les boutons « • permettent de visualiser les cumuls badges abonnements

| BADGE AUDIT     | BADGE AUDIT                           |
|-----------------|---------------------------------------|
| LE 01/01/08     | LE 01/01/08                           |
| DEBIT : 50,00E  | PIECES : 18,80E                       |
| CREDIT : 35,00E | JETONS : 20,00E                       |
| i               | · · · · · · · · · · · · · · · · · · · |

La console autonome de rechargement permet d'enregistrer les compteurs avec la date du jour dans un historique qu'il est possible de visualiser par le menu :

## 6.CREER DES BADGES EN SERIE

Le menu suivant permet de créer des badges en quantité
MENU PARAMETRAGE MENU OPERATION BADGE. CREER-EFFACER BADGE

Un badge est identifié par deux numéros : le groupe et l'utilisateur. A la création, il est possible d'incrémenter automatiquement le numéro utilisateur pour créer des badges uniques. Puis saisir l'identifiant du groupe. Les badges créés auront tous le même numéro de groupe.

| 1 | CREATION        | <br> <br>   |
|---|-----------------|-------------|
|   | AUTOMATIQUE DES | <br> <br>   |
|   | IDENTIFIANTS ?: | 1           |
| i | >OUI            | 1<br>1<br>1 |
| - | i               | <u> </u>    |

| SAISIR        | <br> <br> |
|---------------|-----------|
| L'IDENTIFIANT | 1         |
| DU GROUPE ?:  | 1         |
| >0000         |           |
| ·             | <u> </u>  |

| Vous devez saisir le numéro du premier identifiant. Par<br>défaut,ce numéro correspond au dernier identifiant créé |                            | SAISIR PREMIER<br>IDENTIFIANT<br>UTILISATEUR?:<br>>0005 |                |  |
|----------------------------------------------------------------------------------------------------|----------------------------|---------------------------------------------------------|----------------|--|
| Cette question est posée uniquement si                                                                             | la gestion de différentes  |                                                         |                |  |
| grilles remises est activée                                                                                        |                            | POUR CHARGEMENT<br>NUMERO GRILLE<br>DE REMISE ?: > 1    |                |  |
| Lors du rechargement, les remises peur                                                                             | vent être différentes en   |                                                         |                |  |
| fonction de ce numéro                                                                                              |                            |                                                         |                |  |
| (1 = grille 1, 2 = grille 2)                                                                                       |                            |                                                         | /              |  |
| Cette question est posée uniquement si                                                                             | la gestion du débit        |                                                         |                |  |
| minimal est activé                                                                                                 |                            | SAIS                                                    | IR LE          |  |
| Il est possible de définir le montant mi                                                                           | nimal obligatoire lors de  | MONTAN<br>MININ                                         | MONTANT DEBIT  |  |
| l'utilisation du badge.                                                                                            |                            | >00.00E                                                 |                |  |
| 0 = Crédit minimal non utilisé pour ce                                                                             | badge                      |                                                         |                |  |
| Cette question est posée uniquement si                                                                             | la gestion du débit        |                                                         |                |  |
| maximal est activé                                                                                                 | SAISIR LE<br>MONTANT DEBIT |                                                         |                |  |
| Il est possible de définir le montant ma                                                                           |                            | MAXI                                                    | MAL?:          |  |
| du badge.                                                                                                    |                            | >000                                                    | .00E           |  |
| 0 = Crédit maximal non utilisé pour ce                                                                             | badge                      |                                                         |                |  |
| Saisir le crédit des badges à créer                                                                                |                            | SAISIR CREDIT<br>DES BADGES<br>A CREER ?:<br>>020.00E   |                |  |
| Posez un badge, et attendre le résultat (                                                                          | de l'opération.            | INSF                                                    | REZ            |  |
| Le numéro d'identifiant est affiché à chaque nouveau badge                                                         |                            | VOTRE<br>UTIL                                           | BADGE<br>JS.:6 |  |
| CREATION<br>REUSSIE                                                                                                | CREATION<br>ECHEC          |                                                         |                |  |

# **7.LES COMPTEURS**

Il existe 3 compteurs différents :

• les compteurs relevés qui peuvent être remis à zéro sans contrôle

#### MENU PARAMETRAGE► MENU COMPTEURS ► COMPTEURS RELEVES

 les compteurs exploitants qui peuvent être remis à zéro uniquement après la saisie du code exploitant

#### MENU PARAMETRAGE► MENU COMPTEURS ► COMPTEURS EXPLOITANTS

 les compteurs totaux ne peuvent pas être remis à zéro. Ils cumulent depuis la mise en fonctionnement du boîtier autonome de rechargement.

#### MENU PARAMETRAGE► MENU COMPTEURS ► COMPTEURS TOTAUX

Pour visualiser les compteurs suivants, appuyez sur le bouton «—»

Ces compteurs correspondent aux opérations effectuées sur les badges (hors opération effectué dans les menus)

Ces compteurs correspondent aux opérations effectuées par le menu « créer-effacer badge » et « créditer badge »

Ces compteurs correspondent aux cumuls des audits collectés et enregistrés pour les pièces et jetons

Ces compteurs correspondent aux cumuls des audits collectés et enregistrés pour les débits et crédit badge.

#### CUMUL BADGE

DEBITE : 10.50E CREDITE: 245.00E

CUMUL BADGE PAR MENU CREE : 23.50E CREDITE: 45.00E

#### CUMUL AUDIT

PIECES : 25.00E JETONS : 345.00E

CUMUL AUDIT PIECES : 25.00E JETONS : 345.00E

# **8.FONCTIONNALITES PARTICULIERES**

#### 8.1.FORCER UN MONTANT MINIMAL D'UTILISATION

A la création d'un badge il est possible de définir un montant minimal et maximal d'utilisation. *La carte électronique et les lecteurs doivent être configurés afin de prendre en compte ce débit minimal-maximal.* 

A la création des badges, pour faire apparaître les questions « saisir le montant minimal ?: >00,00E » et « saisir le montant maximal ?: >000,00E » configurer le système badge dans le menu suivant :

### MENU PARAMETRAGE► MENU SYSTEME BADGE.► CONFIGURER SYSTEME BA DGE

#### 8.2.CONFIGURATION DES PRIX DES PROGRAMMES

#### MENU PARAMETRAGE CONFIGURER PROGRAMMES

Sélectionnez le programme souhaité à l'aide des flèches « précédent » ou « suivant ». Validez une fois sur le bon programme, un curseur apparaît. Déplacez le sur le numéro que vous voulez changer. Les flèches « + » et « - » permettent de sélectionner le chiffre voulu. Une fois tous les prix des programmes entrés, appuyez sur « annulation » pour enresgistrer les modifications.

Pour finir, faites un arrêt marche de la console.